# Como eu faço o ADITAMENTO de renovação semestral?

É fácil. O aditamento de renovação semestral do contrato de financiamento, simplificado e não simplificado, deverá ser realizado por meio do Sistema Informatizado do FIES http://sisfiesportal.mec.gov.br.

### Passo 1

Você vai receber o e-mail do FNDE informando da liberação de aditamento pela CPSA, acesse o **sisfiesportal.mec.gov.br** 

# Passo 2

No sisfiesportal.mec.gov.br clique em aditamento de contrato.

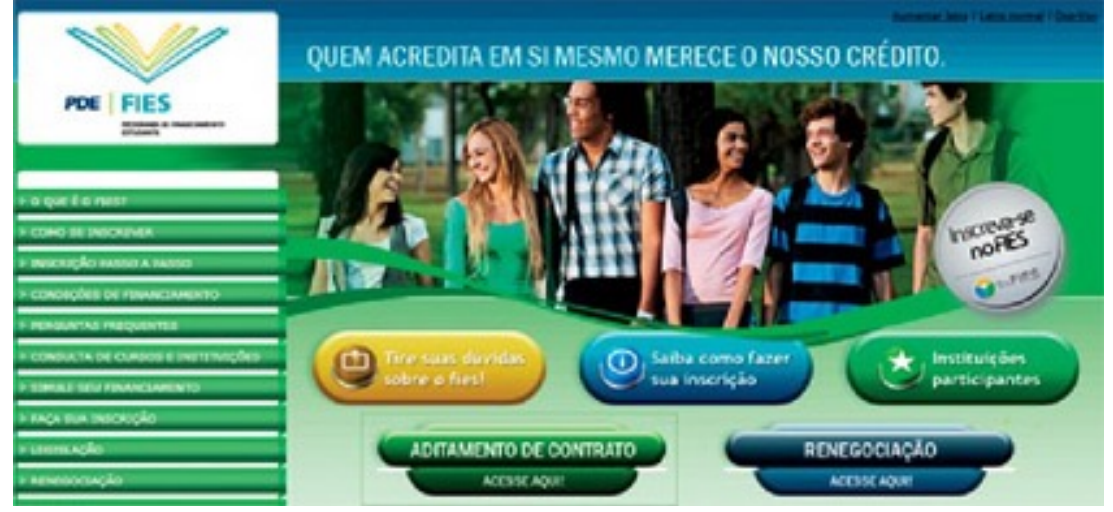

# Passo 3

Com o seu **CPF** e sua senha preenchidos, coloque **código de ativação** e depois clique em **entrar**.

| monite in bacagle |                                     |                         |                          |                            |
|-------------------|-------------------------------------|-------------------------|--------------------------|----------------------------|
|                   |                                     |                         |                          | netwiter forke dissistents |
|                   |                                     |                         |                          |                            |
|                   | Primeiro Asesse                     | Jé sou cadastrado       |                          |                            |
|                   | Se estar é o seu primeiro acesso ao | OPT                     |                          |                            |
|                   | Selles, chove equ.                  | Lender                  |                          |                            |
|                   | Requisition minimum                 |                         | · Experimente sente      |                            |
|                   | Para visualizar, clique agal.       | Gådigs de verifikasjäre | Digite a código abaixo * |                            |
|                   |                                     |                         | 1 2 2 L 2 C              | 2                          |
|                   |                                     |                         | JAJOID .                 |                            |
|                   |                                     |                         |                          |                            |
|                   |                                     | Entrar Limpar           |                          |                            |

#### Confira seus Dados

| Acesso                                                                                                    | Aditamento d                                                                                                    | e Contrato de Financiamento         | 0                                                                                                    |             |
|----------------------------------------------------------------------------------------------------|----------------------------------------------------------------------------------------------------|-------------------------------------|----------------------------------------------------------------------------------------------------|-------------|
| Nome:                                                                                                    | Nesta tela, o estudante poderá visualizar dados de seu contrato de financiamento e o histórico dos<br>aditamentos realizados, como também efetuar uma solicitação ou validação de aditamento. |                                     |                                                                                                    |             |
| CPF:                                                                                                    | Financiador                                                                                                    |                                     |                                                                                                    |             |
| Perfil:<br>Estudente                                                                                                    | Deta da Contrataç<br>Término do Contra<br>Nº do Contrato no                                                                                                    | Act<br>Active<br>Agente Financeiro: |                                                                                                    |             |
| Último acesso:<br>28/08/2012 la: 12:41:45                                                                                                    | -                                                                                                    | Mistórica da l                      | Financiamento                                                                                                    |             |
|                                                                                                    |                                                                                                    | Instrumento                         | Data                                                                                                    | Referência  |
|                                                                                                    | Contratio                                                                                                    |                                     | 15/03/2011                                                                                                    | 1*/2011     |
| laro estudante,                                                                                                    | Aditamente de Renovação - Não Simplificado                                                                                                    |                                     | 16/08/2012                                                                                                    | 29/2011     |
| Figue atento às orientações e aos                                                                                                    | Aditamentas Disponíneis                                                                                                    |                                     |                                                                                                    |             |
| ivisos apresentados no topo de cada                                                                                                    | Renovação                                                                                                    |                                     |                                                                                                    |             |
| - Provide State State St | Referência                                                                                                    | Prazo                               | Situação                                                                                                    |             |
| scrição FIES                                                                                                    | 19/2012                                                                                                    | 01/01/2012 a 31/12/2012             | Cancelado por decurso de pra                                                                                                    | as do banco |
| ditamento FIES                                                                                                    | 21/2012                                                                                                    | 01/07/2012 + 31/12/2012             | Não Iniciado pela Ci                                                                                                    | PSA         |
| amounts de lacadala                                                                                                    | _                                                                                                    | Transferd                           |                                                                                                    |             |
| omprovance de inscrição                                                                                                    | Paranterència Integral<br>Referència                                                                                                    |                                     |                                                                                                    |             |
| omprovantes de Aditamento                                                                                                    | Referência                                                                                                    |                                     | Printer and Printer and Printe |             |
| omprovantes de Aditamento<br>Ianual de Aditamento                                                                                                    | Referência<br>(F/2012                                                                                                    | 01/12/2011 a 21/12/2012             | Disponivel                                                                                                    |             |

## Passo 5

No final da página, clique em SIM para concluir.

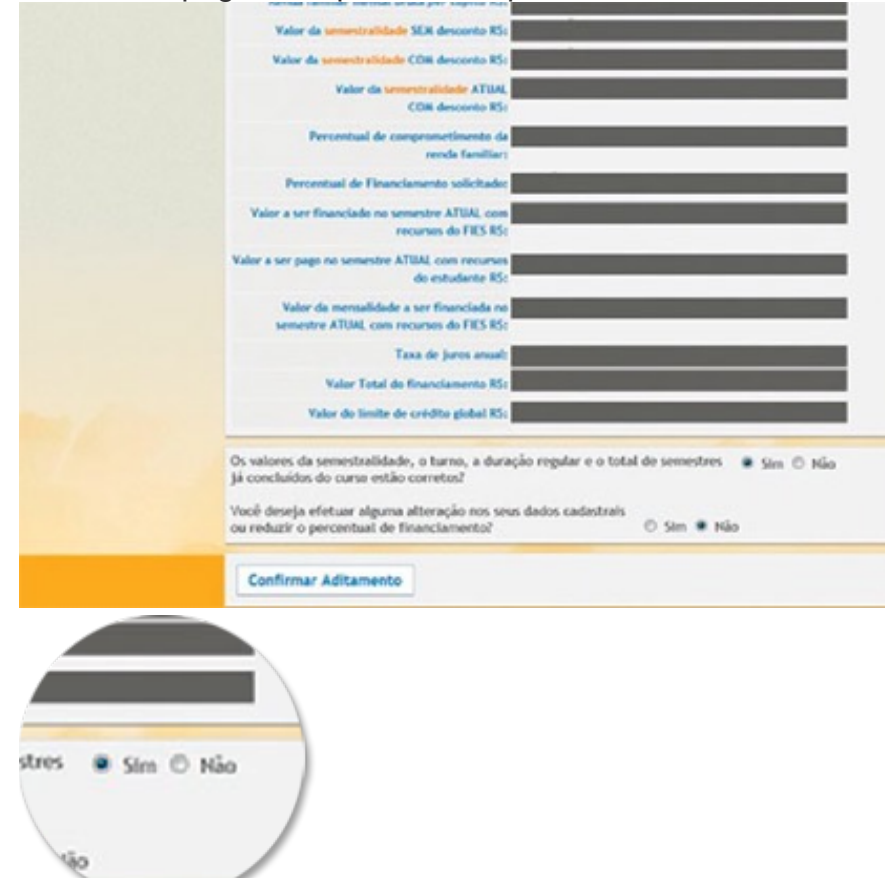

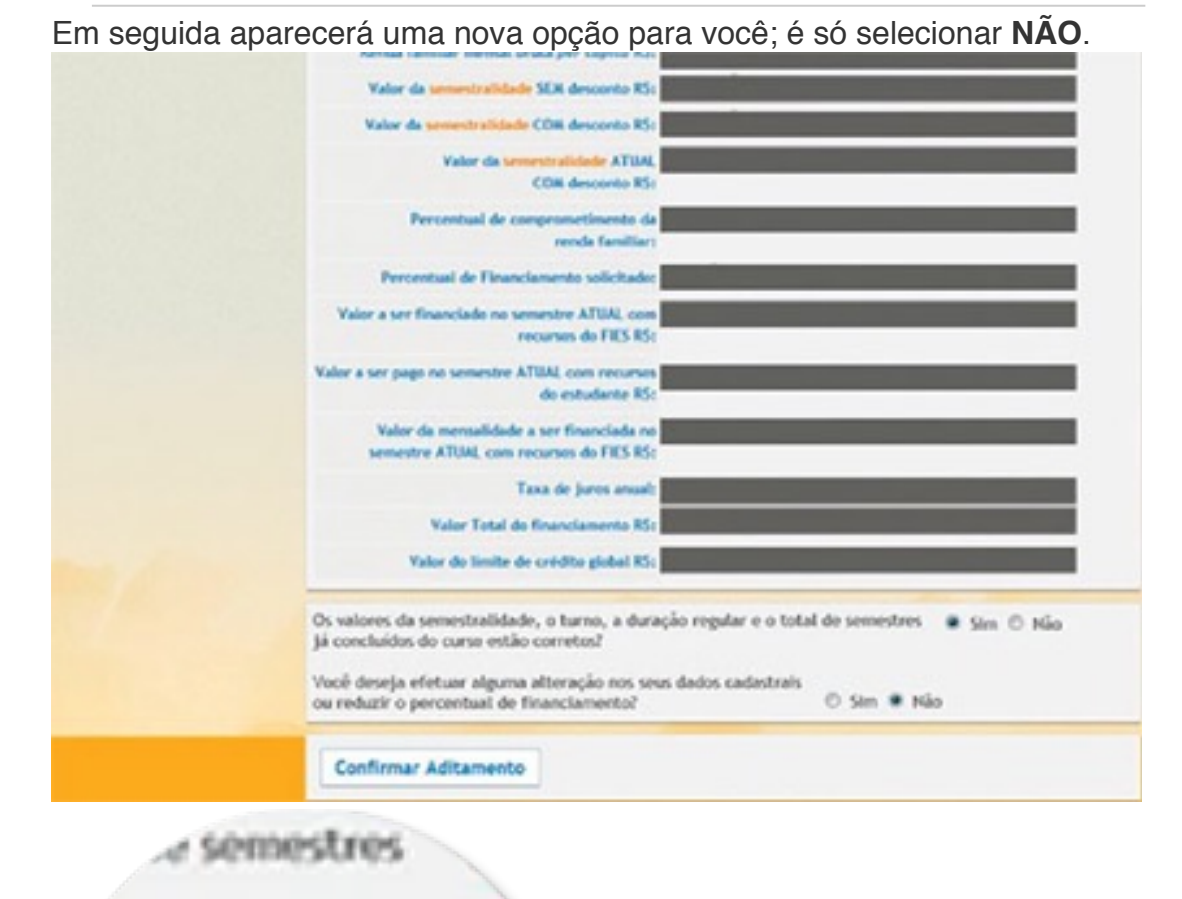

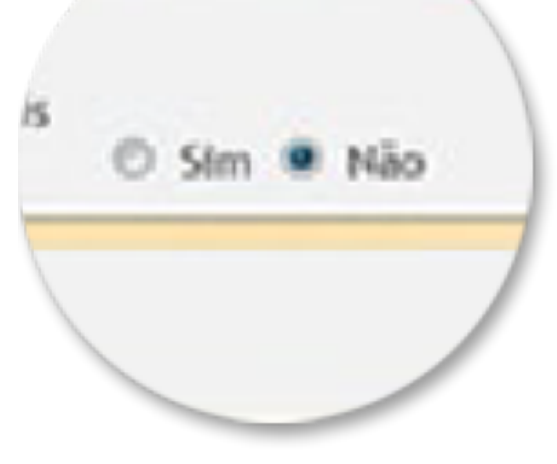

Então clique no botão Confirmar Aditamento.

|                                                        | Valor a ser pago no semestre ATUAL com recursos<br>de estudiente KS:                                                                  |
|--------------------------------------------------------|----------------------------------------------------------------------------------------------------|
|                                                        | Valor da memalidade a ser financiada no<br>semestre ATUM, com recursos da FES KS:                                                     |
|                                                        | Taxa de jaros anost:                                                                                                    |
|                                                        | Valor Total de financiamente RS:                                                                                                    |
|                                                        | Valor do limite de crédito global RS:                                                                                                 |
|                                                        | Os valores da semestralidade, o turno, a duração regular e o total de semestres 🔹 Sim 🖄 Não<br>Já concluídos do curso estão corretos? |
|                                                        | Você deseja efetuar alguna alteração nos seus dados cadastrais<br>ou reduzir o percentual de financiamento? I Sim 🖷 Não               |
|                                                        | Confirmar Aditamento                                                                                                    |
| actuídos do curso es.                                  |                                                                                                    |
| Você deseja efetuar algur<br>ou reduzir o percentual d | ma di<br>Je final                                                                                                    |
| Confirmar Aditamen                                     | ito                                                                                                    |
|                                                        | 7                                                                                                    |
|                                                        |                                                                                                    |

Após clicar em Confirmar Aditamento, Você recebera um torpedo SMS no seu celular que deve ser inserido em uma janela que abrirá no meio da tela do FIES, o código possui seis caracteres entre números e letras maiúsculas e minúscula, digite-os com atenção para concluir.

Uma nova tela aparecerá com o modelo do aditamento, simplificado ou não simplificado e o local da impressão do documento de confirmação.

#### Exemplo de modelo Simplificado

|                                           | Avise                                                                                                    |                                     |
|-------------------------------------------|----------------------------------------------------------------------------------------------------|-------------------------------------|
| Kome:                                     | Seu processo de solicitação de aditamento é simpl                                                                                                    | ificado e foi concluido com sucesso |
| 287;                                      | Confirmação                                                                                                    |                                     |
| ferfil:                                   |                                                                                                    |                                     |
| studante                                  | A solicitação de aditamento simplificado do primeiro semestra de 2012 foi concluída com sucesso.<br>Dista da a CESA da locatividão da aceiro a casiro uma via da Decumento da Resultatividade de |                                     |
| Jitimo acesso:<br>28/08/2012 is: 12:41:45 | Matricula (CRM), devidemente assinada pelo Presidente ou Vice-Presidente de Comissão.                                                                                                    |                                     |
|                                           | Alternation                                                                                                    |                                     |
| Avisos importantes                        |                                                                                                    |                                     |
| an estudente.                             | Prazo para comparecimento ao bance:                                                                                                    | 464 18/10/2012                      |
| lique atento às orientações e aos         | Clique aquí para imprimir o comprovante da solicitoção de aditamento.                                                                                                    |                                     |
| avisos apresentados na topo de cada       |                                                                                                    |                                     |

icitação de aditamento é simplificado e foi concluído

ento simplificado do primeiro semestre de 2012 foi uição de ensino e retire uma via do Documento d ente assinada pelo Presidente ou Vice-Presid

#### Exemplo de modelo Não Simplificado

| Colorna informationals on FES                                         |                                                                                                    |                                                                              |
|-----------------------------------------------------------------------|----------------------------------------------------------------------------------------------------|------------------------------------------------------------------------------|
| cesso                                                                 | Aviso                                                                                                    |                                                                              |
| ome:                                                                  | <ul> <li>Seu processo de solicitação de aditamento é não simplifi<br/>o día 18/10/2012 para comparecer ao banco de posse do</li> </ul>                                                                  | cado e foi concluído com sucesso. Você tem ate<br>DRM assinado junto à CPSA. |
| er.                                                                   | Confirmação                                                                                                    |                                                                              |
| erfil:<br>nudante                                                     | A solicitação de aditamento não simplificado do primeiro semestre de 2012 foi concluida com suces:<br>O préximo passo é dirigir-se à CPSA da instituíção de ensino para retirar uma via do Documento de |                                                                              |
| Itimo acesso:<br>1/08/2012 às 12:41:45                                | Regularidade de Matrícula (DRH), devidamente assinada pelo Presidente ou Vice-Presidente da<br>Comissão, e comparecer ao banco para contratação do aditamento.                                          |                                                                              |
|                                                                       | Atenção:                                                                                                    |                                                                              |
| vises importantes                                                     | Prazo para comparecimente ao banco:                                                                                                    | ate 18/10/2012                                                               |
| que atento às orientações e aos<br>risos apresentados no topo de cada | Clique agui para imprimir o comprovante da solicitação de                                                                                                    | aditamente.                                                                  |
| ágina.                                                                |                                                                                                    |                                                                              |
|                                                                       |                                                                                                    | Chave de Segurarça (priderbaudhoderaudhothistrated                           |
|                                                                       |                                                                                                    | Own in legewyn yr de twatted e waterfallendol                                |
| de aditamento é não sim<br>parecer ao banco de poss                   | plificado e foi concluído c<br>e do DRM assinado junto à                                                                                                    | Owe is legrace pridemealled water through                                    |

Para concretizar o Aditamento não simplificado, é necessário comparecer na Faculdade e depois no Banco para regularizar a restrição.

Pode conferir com calma e depois imprima clicando em imprimir

| comprovante.                                                                                                    |                                                                                                    |
|----------------------------------------------------------------------------------------------------|----------------------------------------------------------------------------------------------------|
| Dados cadastrais                                                                                                    |                                                                                                    |
| Sementre de referêncie                                                                                                    |                                                                                                    |
| 01.                                                                                                    |                                                                                                    |
| Rene consider                                                                                                    |                                                                                                    |
| Data de sancherentes                                                                                                    |                                                                                                    |
| Contract of the second second s |                                                                                                    |
| 1.000                                                                                                    |                                                                                                    |
|                                                                                                    |                                                                                                    |
| con recurso do FES ES pagaretes                                                                                                    |                                                                                                    |
| Valor a ser page no semestre ATUAL com                                                                                                    |                                                                                                    |
| recorses de retudiente KS. Name                                                                                                    |                                                                                                    |
| Valor da memalidade a ser financiada no<br>semantire ATUM, com response do FES 85-                                                                                                    |                                                                                                    |
| Track Inc. and                                                                                                    |                                                                                                    |
|                                                                                                    |                                                                                                    |
| Yatur Total de financiemente K3:                                                                                                    |                                                                                                    |
| Valor de Insite de crédito global 85                                                                                                    |                                                                                                    |
|                                                                                                    |                                                                                                    |
| Banco                                                                                                    |                                                                                                    |
|                                                                                                    |                                                                                                    |
|                                                                                                    | these is referring to a procession of the second second seco |
| Rance para contratação. Na contratação                                                                                                    |                                                                                                    |
| Aghele                                                                                                    |                                                                                                    |
|                                                                                                    |                                                                                                    |
| Fiadores                                                                                                    |                                                                                                    |
|                                                                                                    | Own is teprena (http://www.ender.com                                                                                                    |
| Contrato com a modalidade de                                                                                                    | arantia 'Yianya Solidaria''.                                                                                                    |
|                                                                                                    |                                                                                                    |
| Imprimir Comprovante                                                                                                    |                                                                                                    |

# Passo 10

Um e-mail de confirmação será envidado pelo FNDE.

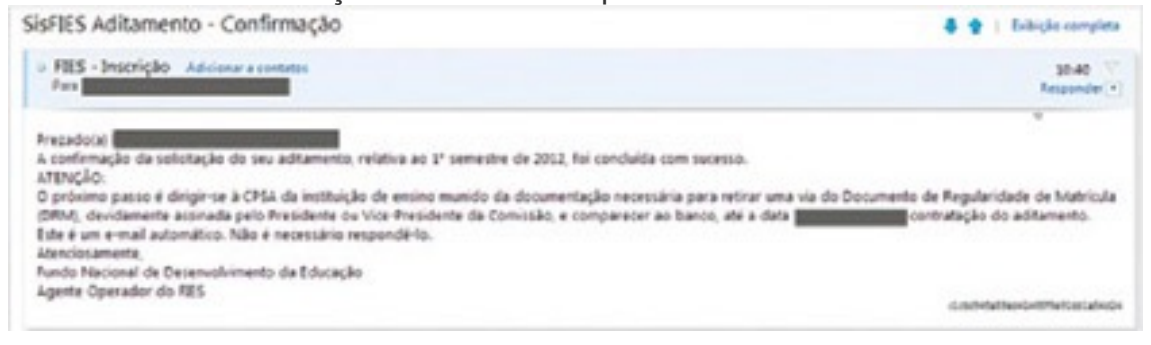

Na hora que completar o processo, você deve ir até à CPSA-FIES na faculdade para retirar o DRM devidamente assinado.

#### Exemplo de DRM não simplificado

Chave de Separanya (interdetableori HitterstatulADQ Via CPSA

FUNDO DE FINANCIAMENTO ESTUDANTIL - FIES DOCUMENTO DE REGULARIDADE DE MATRÍCULA - DRM

ADITAMENTO NÃO SIMPLIFICADO DE CONTRATO DE FINANCIAMENTO

INFORMAÇÕES GERAIS Número do contrato: Finalidade do aditamento: Aditamento de Renovação Tipo de aditamento: Não Simplificado Data da solicitação do aditamento: 03/10/2012 Data do DRM: 03/10/2012 Semestre a aditar: 11/2012

BANCO E PERÍODO PARA CONTRATAÇÃO DO ADITAMENTO

Banco: Agência: 13 DE JUNHO, MT Município/UF: Culabá/MT Período para comparecimento ao banco: 05/10/2012 até 18/10/2012 Atenção: O não comparecimento ao banco até o dia 18/10/2012 ou até o vencimento da primeira data limite para comparecimento ao banco entre aquelas constantes no DRM de cada integrante do grupo, a que ocorrer primeiro, será entendido como desistência do financiamento.

#### INFORMAÇÕES DA MANTENEDORA

CNPJ e Razão Social: 33.005.255/0001-31 - IUNI EDUCACIONAL S.A. Enderego: Avenida Beira Rio 3100. Jardim Europa, CUIABA, MATO GROSSO, CEP: 78015-480 Código e Razão Social da IES: 780 - UNIVERSIDADE DE CUIABÁ Código e nome do campus: 658099 - Cuiabá - MT (POLO SEDE)

#### INFORMAÇÕES DO ESTUDANTE

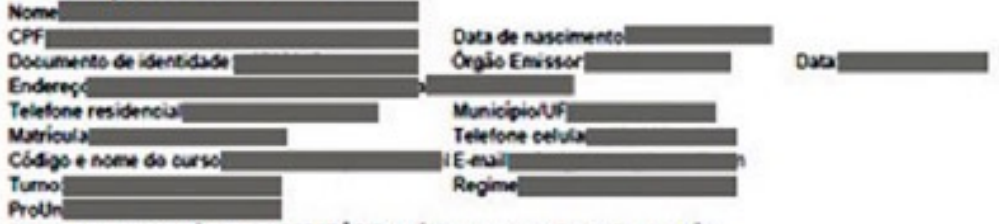

Aproveitamento académico SATISFATÓRIO no último semestre? (X) Sim ( ) Não

#### INFORMAÇÕES DO(S) FIADOR(ES)

Optante por fiança solidària

Atenção: Todos os membros do grupo de fança solidária deverão comparecer ao banco designado em uma mesma data para formalização do aditamento.

### Agora que você sabe como é fácil, faça já sua contratação ou aditamento e procure a CPSA da sua unidade.